# **2 FOR PROMO DEAL SETUP**

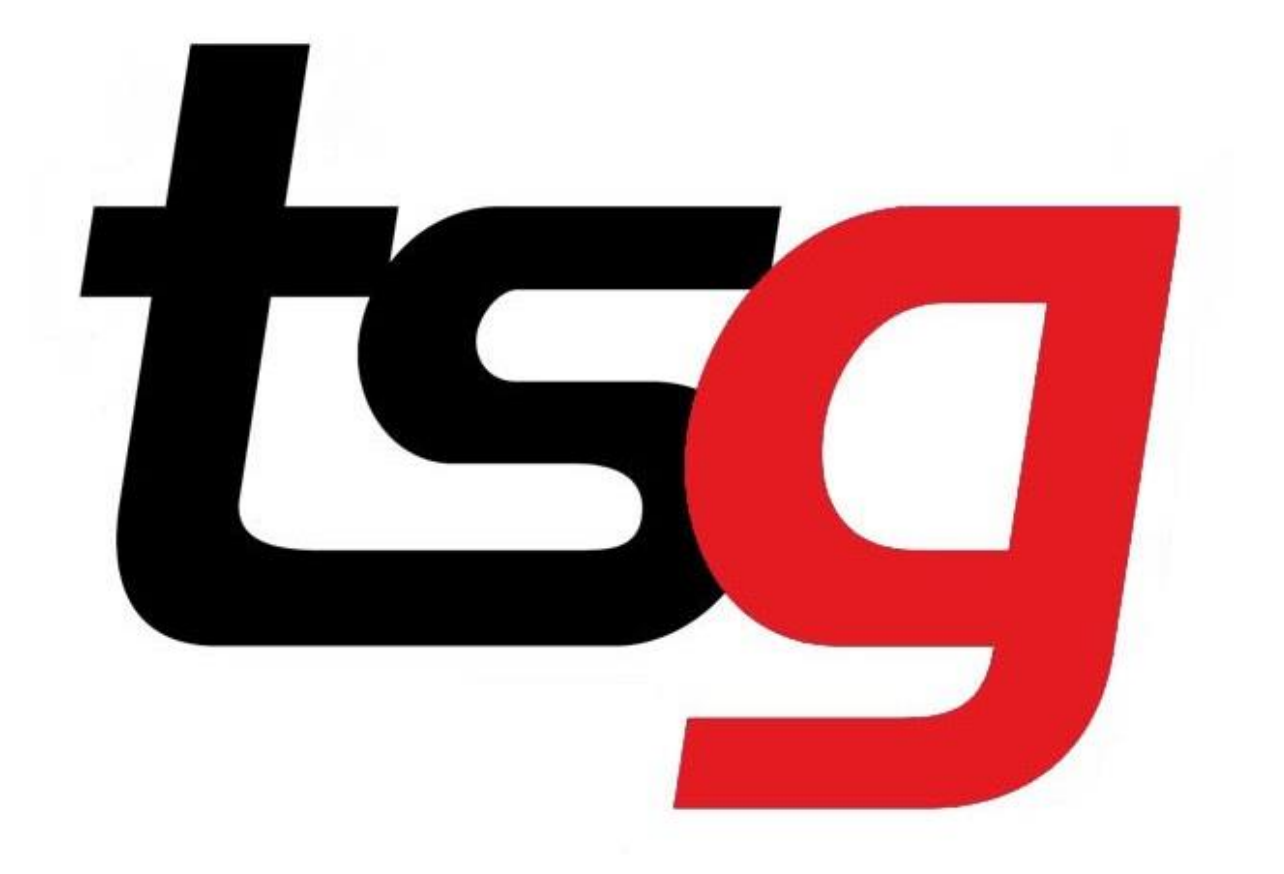

### 2 For Deal

- This much-requested feature has been added to the TSG POS.
- Stores can now set up a 2 For promotion in their pos which can also add as a top up for an existing promotion.
- Before you start, please ensure, at minimum, that you are on version 37 of the POS - 1.6.37. To confirm, simply check the top left-hand corner of POS window:

| TSG POS - 1.6.37-20221213 - LIVE |       |
|----------------------------------|-------|
| 22-12-2022 13:34:52              | 1     |
| Register 🌣                       | Stock |
|                                  |       |

How to add a 2-For-Promo on your POS?

- To add the promotion in the POS, simply expand the menu on the top right-hand corner > select 'Stock'> 'Promotions' and then select the plus sign in the promotions page as shown below.
- Then select the 2 For Deal option from the drop-down menu.
- Because it's for 2 products the discount amount must be an even number.

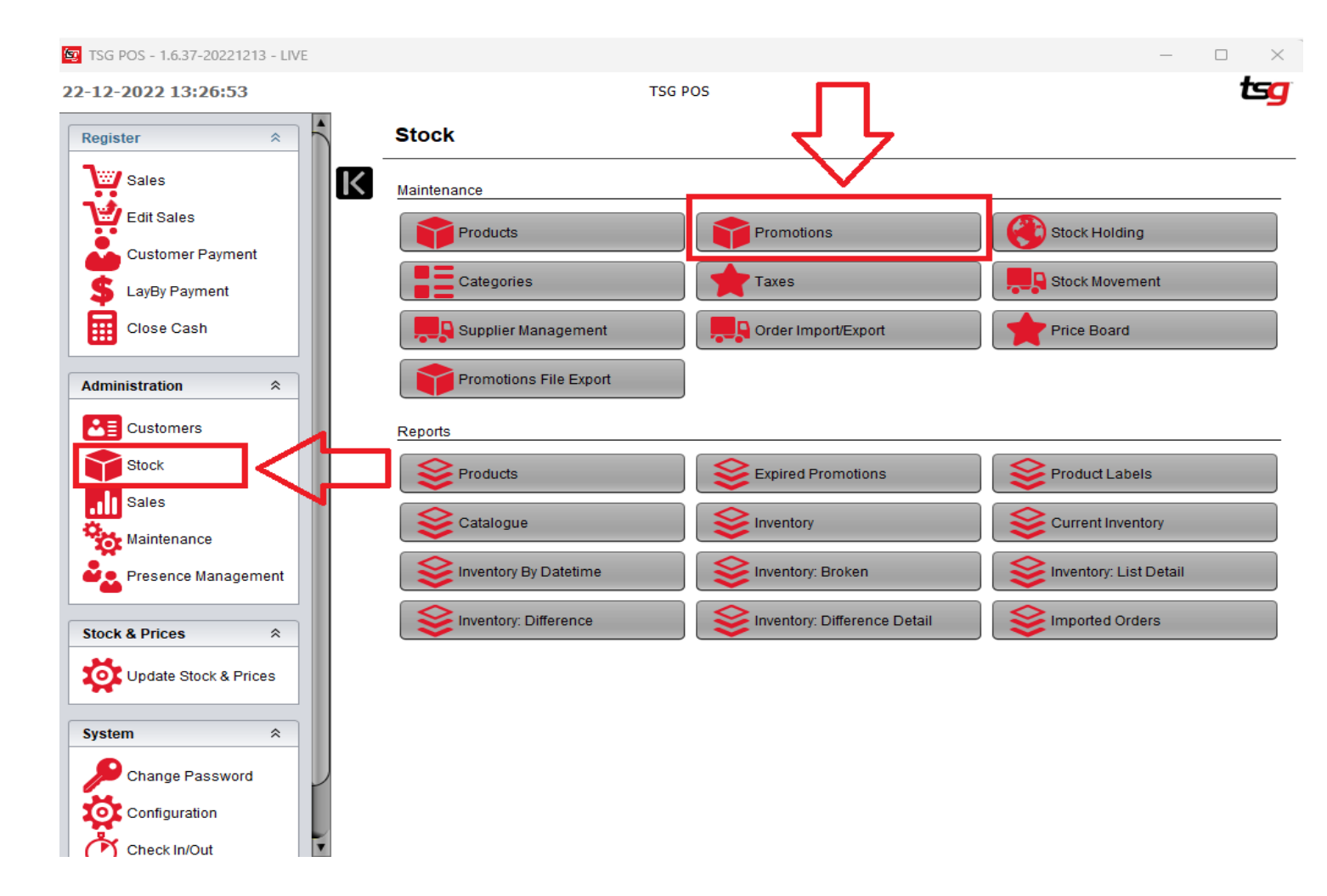

#### Promotions

| By Form                         |                      |                                                                                                    |                          |
|---------------------------------|----------------------|----------------------------------------------------------------------------------------------------|--------------------------|
| Category                        |                      |                                                                                                    |                          |
| Discount                        | Show Current Only    | Print Current Promotions                                                                                                    | Print Expired Promotions |
|                                 | •                    |                                                                                                    |                          |
|                                 |                      |                                                                                                    |                          |
|                                 |                      |                                                                                                    |                          |
|                                 |                      | * / 78                                                                                                    |                          |
| 310704907217 - PML OTP - 129229 |                      | n in the second second s |                          |
| LP25 - PML Dec 22 - 129239      |                      |                                                                                                    |                          |
| LP25 - PML OTP - 129232         | Name                 | 2 For Test                                                                                                    |                          |
| ON20 - PML Dec 22 - 129244      | D-th                 |                                                                                                    |                          |
| ON20 - PML OTP - 129231         | Date                 | 04/12/2022                                                                                                    | 31/12/2022               |
| ON25 - PML Dec 22 - 129245      | Time                 | 00:00                                                                                                    | 24:00                    |
| ON25 - PML Dec 22 - 129246      |                      |                                                                                                    |                          |
| ON30 - PML Dec 22 - 129247      | Discount             | 2 For Deal                                                                                                    | ▼                        |
| ON40 - PML Dec 22 - 129248      |                      |                                                                                                    |                          |
| OT15 - PML Dec 22 - 129273      | Product Sub Category | ВОИЗО                                                                                                    |                          |
| OT25 - PML Dec 22 - 129274      | Product Barcode      |                                                                                                    | 7                        |
| SC20 - PML Dec 22 - 129240      | - Toduci Barcode     |                                                                                                    |                          |
| SC25 - PML Dec 22 - 129241      | Packet Amount        | 1.00                                                                                                    |                          |
| SC30 - PML Dec 22 - 129242      | Corton Amount        | 6.00                                                                                                    |                          |
| SC40 - PML Dec 22 - 129243      | Carton Amount        | 0.00                                                                                                    |                          |
| H15T - PML Dec 22 - 129276      |                      |                                                                                                    |                          |
| H25T - PML Dec 22 - 129277      |                      |                                                                                                    |                          |
| HA25 - ITA Dec 22 - 129301      |                      |                                                                                                    |                          |
| HCP25 - PML Dec 22 - 129250     |                      |                                                                                                    |                          |
| HCP25 - PML Dec 22 - 129251     |                      |                                                                                                    |                          |
| HE20 - PML Dec 22 - 129249      |                      |                                                                                                    |                          |

- <u>Please see an example below(Scanning first</u> <u>product)</u>
- Scanning one item reflects the standard promotion of \$2.92
- (Normal Sell \$46.87)

| <b>07</b> -1 | 12-2022 8:38:13                               |          |        | TSG POS   |         |
|--------------|-----------------------------------------------|----------|--------|-----------|---------|
|              | (08:38:07)                                    | ₩ ₩      |        | •         |         |
| 2            | Item                                          | Units    |        | Total     |         |
|              | Bond Street 30 Blue Pkt<br>Multi Promo @ 2.92 | x1       |        | \$43.95   |         |
|              |                                               |          |        |           |         |
|              |                                               |          |        |           |         |
|              |                                               |          |        |           |         |
|              |                                               |          |        |           |         |
|              |                                               |          |        |           |         |
|              |                                               | Subtotal | Taxes  | Surcharge | Total   |
|              |                                               | \$39.95  | \$4.00 | \$0.00    | \$43.95 |

### - <u>Scanning second item:</u>

 Scanning the 2nd item reflects the standard promotion of \$2.92 plus the <u>2 For Deal</u> of \$1.00

| <b>07</b> -1 | 12-2022 8:45:49                               |          |        | TSG POS   |         |
|--------------|-----------------------------------------------|----------|--------|-----------|---------|
|              | (08:38:07)                                    | ₩ ₩      |        | *         | ₽.      |
| 2            | Item                                          | Units    |        | Total     |         |
|              | Bond Street 30 Blue Pkt<br>Multi Promo @ 3.92 | x2       |        | \$86.90   | Î       |
|              |                                               |          |        |           |         |
|              |                                               | Subtotal | Taxes  | Surcharge | Total   |
|              |                                               | \$79.00  | \$7.90 | \$0.00    | \$86.90 |

• (2X \$43.95- \$1.00)

## - <u>Scanning third item:</u>

- Scanning another item reflects the standard promotion of \$2.92 plus the <u>2 For Deal</u> of \$1.00
- The 3rd item scans at the standard promotion rate

| 07-12-2022 8:59:03                            |          | TSG POS         |          |
|-----------------------------------------------|----------|-----------------|----------|
| (08:57:00)                                    | % ]"     |                 | <b>₽</b> |
| Item                                          | Units    | Total           |          |
| Bond Street 30 Blue Pkt<br>Multi Promo @ 3.92 | x2       | \$86.90         | -        |
| Bond Street 30 Blue Pkt<br>Multi Promo @ 2 92 | x1       | \$43.95         |          |
|                                               |          |                 |          |
|                                               | Subtotal | Taxes Surcharge | Total    |
|                                               | \$118.95 | \$11.90 \$0.00  | \$130.85 |